WIR i-Star Professional Tutorial No. 5

# "Progressive Print Quality Losses that Occur as an Inkjet Cartridge Becomes Exhausted Through Use"

## For Use With: WIR i-Star Professional Edition

Fully-Enabled Free Public Beta – Version 7.2 (2010-01-01)

Powerful CIELAB based, full tonal scale, comparative image analysis software with simplified single-number or two-number reporting of results. Developed by Wilhelm Imaging Research, WIR i-Star also provides comprehensive analysis of image appearance differences with specific colors, including critical human skintone colors, or with user-selected pictorial "regions of interest," in both color and black-and-white photographic images.

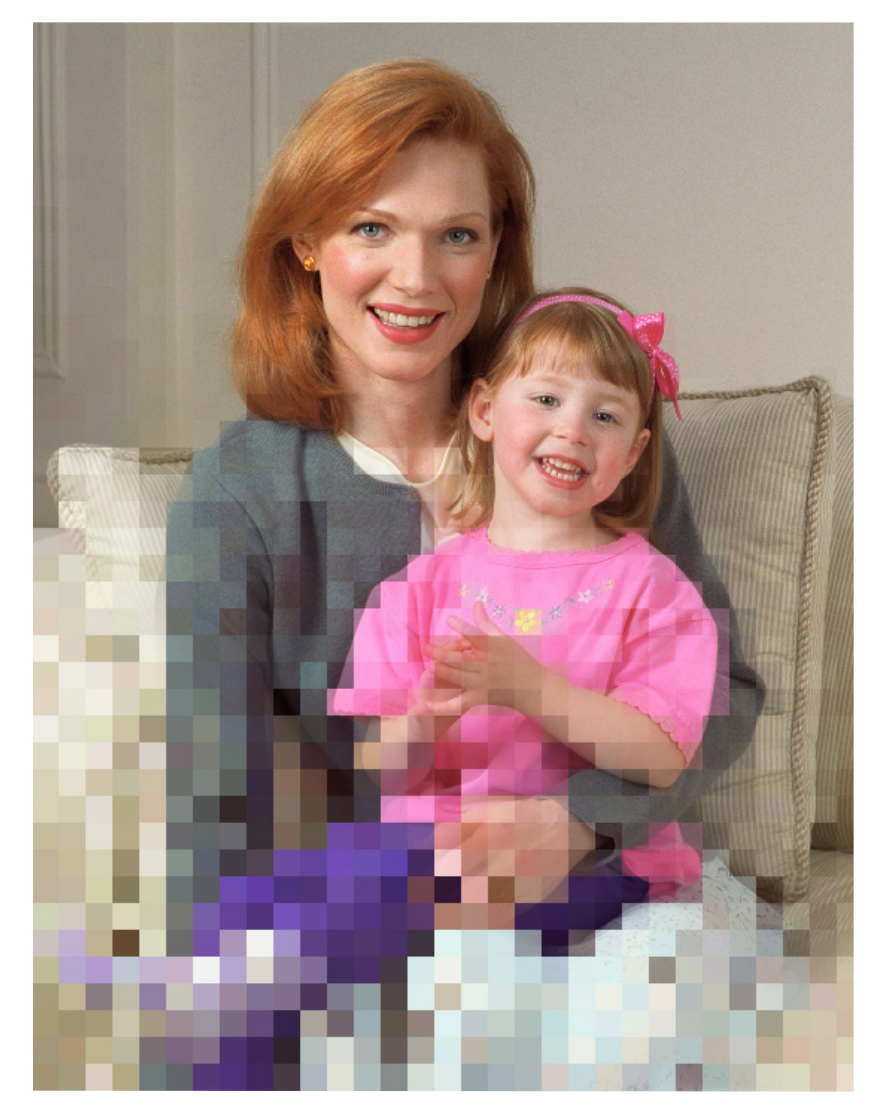

## WIR Software Development and Documentation Team:

Dmitriy Shklyarov (chief programmer), Yaw Nti-Addae, Kabenla Armah, Mark McCormick-Goodhart (consultant), Dimitar Tasev, Henry Wilhelm, Tessa Bergan (editor), and Carol Brower Wilhelm

> © Copyright 2008 Wilhelm Imaging Research, Inc. All Rights Reserved Wilhelm Imaging Research, Inc. Grinnell, Iowa U.S.A.

> > istarcolor@gmail.com

www.wilhelm-research.com

| Tutorial Five:                  | For this project we will be analyzing the same image (i-Star target) printed                                                                               |
|---------------------------------|----------------------------------------------------------------------------------------------------|
|                                 | a large number of successive times on a Lexmark Z816 inkjet printer. The                                                                                   |
| Progressive<br>Print Quality    | aim of the project is to see how the print quality changes as the ink in the printer cartridge is exhausted through use. The targets were printed with the |
| Losses that                     | Lexmark 31/33 inks on a typical plain paper, using printer managed colors (perceptual rendering). The printer settings were as follows:                    |
| Occur as an<br>Inkiet Cartridge | Photo Quality, Plain Paper, Auto-Sharpening:-off.                                                                                                    |
| Becomes                         | The spectral data for this test can be found in the Examples folder.<br>Now, let us begin this project.                                                    |
| Exhausted                       |                                                                                                    |
| Through Use                     | Start i-Star                                                                                                    |

Click on the WIR i-Star executable file. For your convenience we recommend creating a shortcut to the application on the desktop. When activated, you should see the following window:

| 🔯 W    | R i-Star        | Li            | cense        | d to Beta       | Tester          |        | _ 🗆 🔀 |
|--------|-----------------|---------------|--------------|-----------------|-----------------|--------|-------|
| į-Star | <u>P</u> roject | <u>F</u> iles | <u>V</u> iew | <u>W</u> indows | <u>A</u> rrange | Extras |       |
|        |                 |               |              |                 |                 |        |       |
|        |                 |               |              |                 |                 |        |       |
|        |                 |               |              |                 |                 |        |       |
|        |                 |               |              |                 |                 |        |       |
|        |                 |               |              |                 |                 |        |       |
|        |                 |               |              |                 |                 |        |       |
|        |                 |               |              |                 |                 |        |       |
|        |                 |               |              |                 |                 |        |       |
|        |                 |               |              |                 |                 |        |       |
|        |                 |               |              |                 |                 |        |       |
|        |                 |               |              |                 |                 |        |       |
|        |                 |               |              |                 |                 |        |       |
|        |                 |               |              |                 |                 |        |       |
|        |                 |               |              |                 |                 |        |       |
|        |                 |               |              |                 |                 |        |       |
|        |                 |               |              |                 |                 |        |       |
|        |                 |               |              |                 |                 |        |       |
| No Ac  | tive Projec     | t             |              |                 |                 |        | 1     |

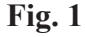

#### Create a new project.

Press CTRL+n or choose "New Project" in the "Project" menu and you will be asked for a reference measurement. This measurement represents the original state of the image to be analyzed and in this case it will be the first print made with a brand-new cartridge.

Select Lexmark\_Page01.xls in the open file dialog and click Open.

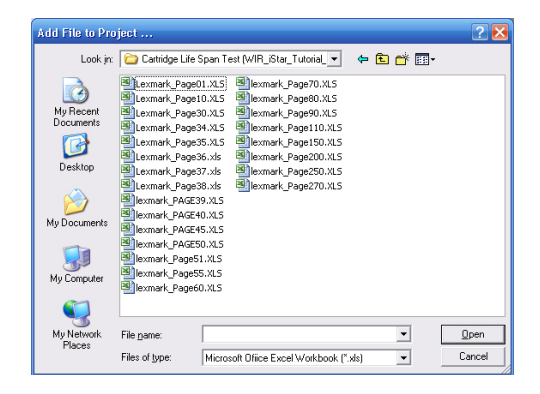

#### Fig. 2

i-Star will then process the file. Please be patient as this process may take some time due to the large number of calculations that need to be performed. Note that it gives a warning that some information needs to be specified.

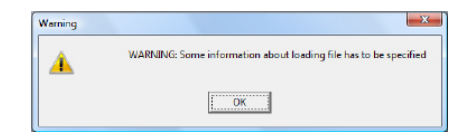

## Fig. 3

This means that the data collecting software for the measuring device did not report the number of columns and rows in its output file. Fill out the "Number of Rows" and "Number of Columns" fields in the dialog box shown below. The target from which this data originated has 25 rows and 32 columns.

| R3w Broot Ling Long Long Long Long Long Long Long Lo                                                                                                    | 🔯 WIR i    | Star Licensed to Beta Tester                                         |                  |                   |                  | l            |     |
|----------------------------------------------------------------------------------------------------|------------|----------------------------------------------------------------------|------------------|-------------------|------------------|--------------|-----|
| Data Layout          Corrected File Name       Frector Chart Layot         Image Geometry       Data       Data Origin         Image Geometry       Data       Data Origin         Image Geometry       Data       Data Origin         Image Geometry       Data       Data Origin         Image Geometry       Data       Data Origin         Image Geometry       Data Column:       File         Image Geometry       Data Column:       File         Image Geometry       Data Column:       File         Image Geometry       Data Column:       File         Image Geometry       Data Column:       File         Image Geometry       End Data Column:       File         Image Geometry       End Data Column:       File         Image Geometry       End Data Column:       File         Image Geometry       End Data Column:       File         Image Geometry       End Data Column:       File         Image Geometry       End Data Column:       File         Image Geometry       End Data Column:       File         Image Geometry       End Data Column:       File         Image Geometry       End Data Column:       File         Image Geometry       End Data C                                                                                                    | i-Star Bro | oject ⊟les ⊻iew Windows Arrange Extras                               |                  |                   |                  |              |     |
| Corrected Pile Name Corrected Pile Name Correc                                                                                                    | Data Layo  | ut                                                                   |                  |                   |                  |              |     |
| Corrected Fiel Name<br>Image Generative<br>Number of Packdess: 800<br>Number of Rokunes: 855<br>Number of Columos: 825<br>Redong Generative<br>Redong Generative<br>Redong Generati |            |                                                                      |                  |                   |                  |              |     |
| Image Sequence, First:       Deta Type:       Deta Type:       D                                                                                                    | Corre      | acted File Name                                                      |                  | Srectro Chart Lig | nt               |              |     |
| Ausber of Rows:         23         Durber of Rows:         23         Cobserver:         2           Reading Sequence. First:         Top To Bottom         End Data Solv.         Filter:         Note of Columns         End Data Solv.         End Data Solv.         End End End End End End End End End End                                                                                                    | Imag       | e Geometry Data                                                      | Data Origin      |                   |                  |              |     |
| Number of Rows:         ES         Begin Data Solum:         Proceed         Pade           Reading Sequence. First:         Begin Data Solum:         Proceed         Proceed                                                                                                    |            | Number of Patches: 800 Data Type: Spec                               | tra              | Illuminant: DS0   |                  |              |     |
| Number Of Columos:         92         Begin Dute Row:         Fill         Mode           If def to Right         Top To Bottom         Million         Bit         Dite Row:         Proceed           A         B         C         D         E         F         Million           I         Prohad 2007_08_0H         End Data Column:         Million         Proceed         Proceed         Proceed         F         F<                                                                                                    | û          | Number Of Rows: 25 Begin Data Column: B                              |                  | Observer: 2       |                  |              |     |
| Reading Sequence. First:         End Data Column:         M         Filter:         No           A         B         C         D         E         F         F           1         P ched 2007_00_01         Deckne         Proceed         Deckne         Proceed           2         P         F         D         E         F         F         F           3         ORIGNATOR:         -         -         -         -         -         -         -         -         -         -         -         -         -         -         -         -         -         -         -         -         -         -         -         -         -         -         -         -         -         -         -         -         -         -         -         -         -         -         -         -         -         -         -         -         -         -         -         -         -         -         -         -         -         -         -         -         -         -         -         -         -         -         -         -         -         -         -         -         -                                                                                                    | Ŭ          | Number Of Columns: 32 Begin Data Row: 24                             |                  | White Base: Abs   |                  |              |     |
| Max         B         C         Decine         Proceed         F         F           1         Pichet 2007_09_01         0         E         F         F         F           2         0         0         E         F         F <td< th=""><th></th><th>End Data Column: AK</th><th></th><th>Filter: No</th><th>_</th><th></th><th></th></td<>                                                                                                    |            | End Data Column: AK                                                  |                  | Filter: No        | _                |              |     |
| A         B         C         Decine         Proceed           A         B         C         D         E         F         n           1         nohad 2007_08_01         Image: Constraint of the constraint of the const                                                                                                    | Read       | Ing Sequence. Hrst:                                                  |                  | ,                 |                  |              |     |
| A         B         C         D         E         F           1         P ched 2007_00_01                                                                                                    | • Len      | c To Right C Top To Bottom End Date Row: 023                         | Decine           | Proceed           |                  |              |     |
| 1         Prohest 2007_00_01         Profest 2007_00_01         Profest 2007_00_01         Profest 2007_01         Profest 2007_01                                                                                                    |            | A                                                                    | В                | C                 | D                | E            | F ^ |
| 2                                                                                                    | 1          | P chart 2007_08_01                                                   |                  |                   |                  |              | =   |
| 3         ORIGNATOR: "         Image: Sector Sector                                                                                                    | 2          |                                                                      |                  |                   |                  |              |     |
| 4         DESCRIPTOR         "Output Chrunchershort"         Image: Chrunchershort"         Image: Chrunchershort"         Image: Chrunchershort         Image: Chrunchershort<                                                                                                    | 3          | ORIGINATOR **                                                        |                  |                   |                  |              |     |
| S         CHEATED         "SILZOD"         Image: Silzon Silzon Size Silzon Size Silzon Size Silzon Size Silzon Size Silzon Size Silzon Size Silzon Size Silzon Size Silzon Size Silzon Size Silzon Size Silzon Size Size Size Size Size Size Size Size                                                                                                    | 4          | DESCRIPTOR "Output Characterisation"                                 |                  |                   |                  |              | _   |
| 6         MCREALPERTAINON         Spectrophotometer         Spectrophotometer         Spectrophot                                                                                                    | 5          | CREATED "8/1/2007"                                                   |                  |                   |                  |              | _   |
| Y         North Methode Number 19221*         Description data         Description of the spectro in the spectro in the spectra in the spectra in the spectre in the spectra in the spectra in the spectra in the s                                                                                                    | 6          |                                                                      |                  |                   |                  |              | _   |
| 8         Accurate Transmission-000         Description-200         Description-200         Product Status         Second           10         LLUMAWAT "DSD"         Constructingte-200         Description-200         Product Status         Second         Image: 200         Image: 200                                                                                                    | 7          | INSTRUMENTATION "Spectrophotometer Spectrolino; Serial number 19221" |                  |                   |                  |              |     |
| 9         MECADERICITy Source         Mathematical         Description         Operating (Machine)         Operating (Machine) </th <th>8</th> <th>MEACHINEMENT, COMPOSITIVATION PRO</th> <th>Observed and a 2</th> <th>Dana BuChil Dhi</th> <th>Adda Dana a Alta</th> <th>Tin</th> <th></th>                                                                                                    | 8          | MEACHINEMENT, COMPOSITIVATION PRO                                    | Observed and a 2 | Dana BuChil Dhi   | Adda Dana a Alta | Tin          |     |
| 10         ELometric tool           11         OBSERVER         "2"           12         FLTER_STATUS         "DN"           13         EMPL_CONDITIONS         Implication           14         PRINT_CONDITIONS         Implication           15         MUMBER_OF_FELDS         Implication           16         MUMBER_OF_FELDS         Implication           17         DECONDUCT_SCHEME         Implication           18         SAMPLE_D         SPECTRAL_380           19         BAD_DATA_FORMAT         Implication           20         Implication         Implication                                                                                                    | 9          | ILLININANT "DO"                                                      | Observer Angle=2 | Denskysta#Din     | VWILEDase=Aus    | PILOT PILO   |     |
| 1         000000000000000000000000000000000000                                                                                                    | 11         | OBSERVER 12/                                                         |                  |                   |                  |              |     |
| 13         Integration         Integration         Integration         Integration           14         PRINT_CONDUCTIONS "         Integration         Integration </th <th>12</th> <th>FLITER STATUS "DIN"</th> <th></th> <th></th> <th></th> <th></th> <th></th>                                                                                                    | 12         | FLITER STATUS "DIN"                                                  |                  |                   |                  |              |     |
| 14         PRNT_CONDITIONS ""         Image: Conductions State State Stat                                                                                                    | 13         |                                                                      |                  |                   |                  |              |     |
| 15         Image: Constraint of the second second seco                                                                                                    | 14         | PRINT_CONDITIONS "                                                   |                  |                   |                  |              |     |
| 16         NUMBER_OF_FELDS         44           17         EECAL_DATA_FORMAT         EECAL_DATA_FORMAT         SPECTRAL_380         SPECTRAL_400         SPECTRAL_410         SPECTRAL_410         SPECTRAL_400         SPECTRAL_410         SPECTRAL_4100         SPECTRAL_4                                                                                                    | 15         |                                                                      |                  |                   | -                |              |     |
| 17         BEGN LDATA_FORMAT         SPECTRAL_S80         SPECTRAL_S80         SPECTRAL_400         SPECTRAL_410         SPECTRAL_410                                                                                                    | 16         | NUMBER_OF_FIELDS 44                                                  |                  |                   |                  |              | +   |
| 18         SAMPLE_D         SPECTRAL_300         SPECTRAL_400         SPECTRAL_410         SPECTRAL_410         <                                                                                                    | 17         | BEGIN_DATA_FORMAT                                                    |                  |                   |                  |              | _   |
| 19 ED_DATA_FORMAT 20 21 MARGER_OF_SETS BOD                                                                                                    | 18         | SAMPLE_ID                                                            | SPECTRAL_380     | SPECTRAL_390      | SPECTRAL_400     | SPECTRAL_410 | SP  |
| 20 21 MARER OF SALTS 100 20 20 20 20 20 20 20 20 20 20 20 20 2                                                                                                    | 19         | END_DATA_FORMAT                                                      |                  |                   |                  |              |     |
| 21 NAMEER OF SETS 1000                                                                                                    | 20         |                                                                      |                  |                   |                  |              |     |
| Kin No Adve Project                                                                                                    | 21         | NUMBER_OF_SETS 800                                                   |                  |                   |                  |              |     |
| No Artive Project                                                                                                    | <          |                                                                      |                  |                   |                  |              | >   |
|                                                                                                    | No Active  | Project                                                              |                  |                   |                  |              |     |

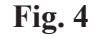

Enter the number of rows and columns in the appropriate fields. Press the "Proceed" button

i-Star will now interpret the data contained in the file and evaluate the parameters for all the predefined regions of interest. Unless this warning is disabled in the preferences, you will receive a message to check (and possibly reassign) the color map values of the target.

| WIR i-Star Licensed to Alpha Tester    |               |                                               | _                                           | -                                         |                                      |                    | _ |  |
|----------------------------------------|---------------|-----------------------------------------------|---------------------------------------------|-------------------------------------------|--------------------------------------|--------------------|---|--|
| i-Star Project Files View Windows Ar   | rrange Extras |                                               |                                             |                                           |                                      |                    |   |  |
| Project Description Lexmark Page01.XLS |               |                                               |                                             |                                           |                                      |                    |   |  |
| e Filo                                 | Time Stooned  | Time Started                                  | Timer Stopped                               | Timer Started                             | Exposure Time                        | Total Exposure     |   |  |
| 1 Leymark Depedi VI S                  | NA            | 2007/08/01 15:38                              | NA.                                         | Time Started                              | 0                                    | 0                  |   |  |
|                                        |               | ormation The calculations Please fix these va | have been done with<br>alues to the desired | h the default color<br>ones and recalcula | map patches.<br>Le the project befor | adding more files. |   |  |
|                                        |               |                                               |                                             |                                           |                                      |                    |   |  |
|                                        |               |                                               |                                             |                                           |                                      |                    |   |  |
|                                        |               |                                               |                                             |                                           |                                      |                    |   |  |

#### Fig. 5

The default values can be changed on the "Project Color Map" tab of the "Preferences" page.

Press F2 or choose "Preferences" in the i-Star menu. Navigate to the "Project Color Map" tab.

Now you should see the screen shown on Fig. 6.

In order to perform the necessary calculations, i-Star needs to have values for the lightest and darkest (Lmax and Lmin) patches on the target. In an ideal situation using an ideal paper (extremely white paper) and an ideal ink set (an ink set capable of producing extremely dark tones i.e. pure black) the values of Lmin and Lmax would be 0 and 100 respectively if the target contains pure white and pure black patches. Since this situation is almost never the case, the user has to decide how he wants i-Star to handle the tonal scale of the target.

The first option, "Defined by user," allows you to artificially set these values to what you consider to be reasonable for the test.

"Defined by image" on the other hand analyzes the image and selects the highest and lowest L values.

"Defined by map" takes a given percentage of patches with the lowest/ highest L values and calculates the average. The percentage of patches used

in the calculation is set in the text box that is after the 'Mark Extreme' button. For this example, use a value of 1%. This means that for this test we will let Lmax be the average L value of the brightest 1% of the patches on our target. Lmin will be the average value of the darkest 1% of the patches on our target.

![](_page_5_Figure_2.jpeg)

## Fig. 6

Choose "Defined by map" for both the black and white patches. Click the "Mark Extreme" button for a value of 1%. Apply the changes.

The i-Star target offers a broad selection of hues and tones to study, as well as tools to isolate custom regions of the color space for further evaluation. For this test the main regions we are interested in are the complete set of data, the neutrals, and the near neutrals. Additionally we will evaluate the differences between the Lmin and Lmax patches. Many of these regions are already mathematically defined within the application, but redefining them spatially can be useful and this feature is supported by i-Star as well.

#### Navigate to the "Project Crops" tab.

The "Project Crops" function allows you to spatially create your own region of interest when analyzing a target. The chart on the following page shows which patches are contained in each of the regions we're trying to create. We will create a custom crop for skin tones, near-neutrals and neutrals, followed by the groups for Lmin and Lmax patches.

![](_page_6_Figure_1.jpeg)

#### **Fig. 7**

First we will create a region for the skin tones. The skin tones are located in the last four columns of the target. Double-click on any of those cells. They will be marked by an "X". All the patches marked with an "X" will be included in the region. You can also select the entire region you wish to include in this custom crop, and click on the "Mark selected" button.

## Select the last four rows of the target. Click the "Mark selected" button.

![](_page_6_Figure_5.jpeg)

Now that you have all the necessary patches marked, you need to save them as a region of interest - or in this case, a custom crop. "Custom crops" are a special form of regions of interest that have been spatially defined and are target dependent, whereas the term regions of interest mainly refers to numerically defined regions in the test target.

| Create New Custom Crop         |
|--------------------------------|
| Enter unique Custom Crop Name: |
|                                |
| OK Cancel                      |

![](_page_6_Figure_8.jpeg)

Inkjet Cartridge Exhaustion

Tutorial 5 (Rev. 2010-01-01)

Click the Add button. Enter "cc\_skintones" in the box.

To complete the process continue with the remaining three groups of patches from the target and name them "cc\_neutrals," "cc\_lmax," and "cc\_lmin." Now you have all four new custom crops that will be further discussed defined.

![](_page_7_Picture_3.jpeg)

The rest of the files in the project have the same geometry as the initial file, so we can safely activate the DIA (Data Import Assumptions) engine. The DIA engine makes assumptions about the size and measurement parameters of the targets, based on the reference file for each of the I-Star projects. Consequently, before employing the DIA, it is imperative that you verify the the data for each of the measurements in the project is comparable. This may not be the case if some of the measurements were performed by different measuring devices or software. The check boxes in the "Data import options" section will assist you in verifying that your data meets the necessary criteria for an accurate comparison.

#### **Fig. 10**

![](_page_7_Figure_6.jpeg)

![](_page_7_Picture_7.jpeg)

![](_page_7_Figure_8.jpeg)

Activate all the assumptions, and make sure the selected sequence of patches is left-to-right.

Deactivate the "Import only user confirmed data" option.

Leaving the "Import only user confirmed data" option on allows for additional user modification from the "Data Layout" page after the completion of the DIA engine's cycle. Now let's return to the "Project Description" page.

Press F2 or choose "Preferences" in the i-Star menu.

i-Star calculates the results based on the parameters set on the "Preferences" page, and so you must recalculate the values of the i-Star components after any data-related parameter changes are made. Since we recently modified the color map for the project, it is necessary to recalculate the averaged data for the project.

Press F7 or select "Recalculate Project" in the "Project" menu.

![](_page_8_Picture_7.jpeg)

#### Fig. 12

Note that the process may take several moments to complete. Once the recalculation is completed you will be notified via a message box.

We will now import the rest of the files for the project.

Press CTRL+a or choose "Add to Project" in the "Files" menu. Choose all the rest of the measurements in the open file dialog.

| Add File to Pri                                   | oject                                                                                                    | ? 🔀                   |
|---------------------------------------------------|----------------------------------------------------------------------------------------------------|-----------------------|
| Look jn:                                          | : 🔁 Cartridge Life Span Test (WIR_iStar_Tutorial_ 💌 🔶 🖆 📰 🕇                                                                                                    |                       |
| My Recent<br>Documents<br>Desktop<br>My Documents | Incomet, Page101 X5.5         Incomet, Page101 X5.5         Incomet, Page101 X5.5           Incomet, Page101 X5.5         Incomet, Page101 X5.5         Incomet, Page101 X5.5           Incomet, Page101 X5.5         Incomet, Page101 X5.5         Incomet, Page101 X5.5           Incomet, Page101 X5.5         Incomet, Page101 X5.5         Incomet, Page101 X5.5           Incomet, Page101 X5.5         Incomet, Page101 X5.5         Incomet, Page101 X5.5           Incomet, Page201 X5.5         Incomet, Page100 X5.5         Incomet, Page200 X5.5           Incomet, Page201 X5.5         Incomet, Page200 X5.5         Incomet, Page200 X5.5           Incomet, Page201 X5.5         Incomet, Page200 X5.5         Incomet, Page200 X5.5           Incomet, Page201 X5.5         Incomet, Page200 X5.5         Incomet, Page200 X5.5           Incomet, Page201 X5.5         Incomet, Page200 X5.5         Incomet, Page200 X5.5           Incomet, Page201 X5.5         Incomet, Page200 X5.5         Incomet, Page200 X5.5           Incomet, Page501 X5.5         Incomet, Page200 X5.5         Incomet, Page200 X5.5           Incomet, Page501 X5.5         Incomet, Page200 X5.5         Incomet, Page200 X5.5           Incomet, Page000 X5.5         Incomet, Page200 X5.5         Incomet, Page200 X5.5 |                       |
| My Network<br>Places                              | File game:         "texmark_Page270.XLS""Lexmark_Page10X           Files of type:         Microsoft Office Excel Workbook ("sits)                                                                                                    | <u>Open</u><br>Cancel |

![](_page_8_Figure_13.jpeg)

8

Again, i-Star will take a moment to process the files and report on the "Data Layout" page. You will then return to the "Project Description" page.

Now that all the files in this project have been imported, we are ready to analyze the data. Before we analyze the data though, we should check the "Target Model" window. This window shows the visual representation of the imported data and must look exactly like the target used for collecting the data.

![](_page_9_Figure_4.jpeg)

Press CTRL+t, or select "Target Model Window" in the "View" menu.

#### Fig. 14

The target window now shows the reference target, i.e. the first page that was printed. This window offers a number of controls, and they are all described in the I-Star manual. The first control changes the file (and the corresponding target) represented by the image on the screen.

Now that we've verified that all the data has been imported properly, we can close the target model window. Note that in some cases you might need to open the "Target Model" window much earlier - including but not limited to importing uncleanly defined data, data from non-native or multiple Spectro-photometers and their corresponding applications.

Press g. Close the "Target Model" window.

![](_page_10_Figure_1.jpeg)

![](_page_10_Figure_2.jpeg)

![](_page_10_Figure_3.jpeg)

![](_page_10_Figure_4.jpeg)

9

I-Star provides a number of charting options, including: spectral and hue angle distributions, I-Star component development and results, and tonal reproduction charts, as well as component Histograms. The chart window consists of a single page containing two tabs: "Settings" and "Chart." The "Chart" tab contains the chart itself, as well as a lower panel with controls for modifying the parameters that appear in the chart. By right-clicking on anywhere on the lower panel, you can access the chart selection menu which contains various options for all the available charts. The "Settings" tab contains all the controls for the appearance of the charts. The individual group titles indicate the charts these settings refer to.

#### Press Ctrl + g

Navigate to the "Settings" tab.

In the I\* Component Results and Averaged Parameter Development check the boxes for I\*color full, I\*tone full, I\*Total, and Quality Control for both I\*tone and I\*color, as well as Brightness Factor full and Contrast Factor full.

Navigate to the "Chart" tab. Check the "Show legend" checkbox.

![](_page_11_Figure_6.jpeg)

Fig. 17

![](_page_12_Figure_1.jpeg)

## Fig. 18

Your Charts window should now look like the chart above. The legend at the bottom of the chart shows you what each of the trend lines mean. By clicking on each of the data points the status bar shows the file this data point belongs to, as well as the point's x and y coordinates on the chart.

The definitions for each of the graphs can be found in the "i-star Glossary. pdf" file that can be found on the i-star webpage.

I-Star can also analyze this data for any chosen region of interest in the color space of the target. So, let us consider the region of skin tones as defined in the template.

![](_page_12_Figure_6.jpeg)

![](_page_12_Figure_7.jpeg)

I-star has the ability to plot several types of graphs for all the regions of interest. For this tutorial we will analyze the spectral distribution of a skin tone patch.

Right-click on the bottom section of the chart panel and select "Spectral Distribution" in the context menu.

Change the column value to 30 and the row value to 19.

Analysis of the graph shows a smoothening (straightening) of the spectral distribution curve for the patch at row 30 column 19 as more pages are printed. This indicates that the patch is turning neutral from its original skin tone color. In fact by page 270 (topmost red line) the spectral distribution is almost a horizontal line with a noticeable hump around 430nm (blue). This was probably due to the fact that all the other colors in the printer were depleted except for the light cyan ink and hence the slight blue tint of the almost paper white patch. If the test was continued to the depletion of the light cyan ink the red line would be a straight, horizontal line instead.

Experiment with other row/column values and observe the spectral distribution changes.

Finally, it's important to save your project. This will allow you to later easily access your data without having to reenter all the data as previously done in this tutorial. It will save the complete set of data, a snapshot of the settings, as well as the results of all the calculations. Please note that i-Star will not save your open windows, as well as generated graphs, so you must export them before closing the windows.

As mentioned before, I-Star saves all project data entered in the application. It is however recommended that you keep your original source files as well as periodically back up all your I-Star projects to prevent possible data loss.

Press CTRL+S or select "Save Project" in the "Project" menu.

| Save project fil                  | ie as          |                             |            |       |   | 2 🔀          |
|-----------------------------------|----------------|-----------------------------|------------|-------|---|--------------|
| Save jn:                          | Cartridge Life | Span Test (WIR_iStar_T      | utorial_ 💌 | + 🗈 💣 | • |              |
| My Recent<br>Documents<br>Oesktop |                |                             |            |       |   |              |
| My Documents                      |                |                             |            |       |   |              |
| My Computer                       |                |                             |            |       |   |              |
| <b></b>                           |                |                             |            |       |   |              |
| My Network<br>Places              | File name:     |                             |            | •     |   | <u>S</u> ave |
|                                   | Save as type:  | i-Star Project Files (*.isf | )          | •     |   | Cancel       |

![](_page_13_Figure_10.jpeg)

A save file dialog will appear.

Choose a name under which you want to save the project for later reference

Click the "Save" button.

Continue exploring I-Star. Explanations on the remainder of the controls, including those for the main settings page are available in the User Manual for your reference.

When you're done, press: CTRL+Q or choose "Quit" in the "i-Star" menu.

You will be prompted to save any additional changes to your currently open project.

Enjoy!